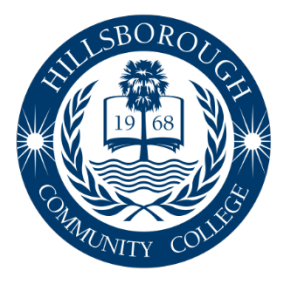

## Hillsborough Community College

www.hccfl.edu 877.736.2575

## Procedimiento para ver los Créditos de Educación Continua (CEUs) obtenidas en Hillsborough Community College (HCC) y solicitar una Transcripción Oficial

Un registro completo y automatizado de cada actividad de desarrollo profesional se mantiene para aquellas personas que completan satisfactoriamente un programa que otorga CEUs.

- 1. Inicie una sesión en su cuenta de HCC
  - a. Abra la página web de HCC (<u>www.hccfl.edu</u>) haga clic en HawkNet (<u>www.hccfl.edu/hawknet</u>) – WebAdvisor – Log In

**Net ID –** primera letra del primer nombre y apellido (ejemplo de Net ID: Marni Fuente – mfuente)

**Contraseña –** primera letra del primer nombre en mayúscula, primera letra del apellido en minúscula y número de identificación de estudiante (ejemplo de contraseña: Marni Fuente – Mf1234567)

## \*Si usted no tiene su ID o contraseña, seleccione "<u>Find my NetID?</u>" o "<u>Reset Password</u>" y complete la información solicitada.

- Vaya a Students Academic Profile Unofficial Transcript CE Continuing Education – Submit. Ahí vera todas sus CEUs.
- 3. Para solicitar una transcripción oficial, vaya a Students Academic Profile Transcript Request. Cree una cuenta y siga las instrucciones de la página. <u>Se puede</u> <u>aplicar un cargo nominal para la solicitud de transcripciones oficiales.</u>
  - a. También puede solicitar transcripciones llamando a la Oficina del Registrador de Hillsborough Community College al (813) 253-7000.
  - b. La transcripción puede contar hacia la renovación de credenciales (cuando tiene que presentarlos a DCF) y las horas anuales requeridas por Child Care Licensing.

**Nota:** Si su nombre ha cambiado desde su último período de inscripción, por favor incluya sus nombres presentes y anteriores en su solicitud.

**Nota:** La universidad no proporcionará transcripciones si usted tiene una obligación financiera pendiente con HCC.

Consulte la Guía para Subir CEUs a la Florida Pathway - Departamento de Niños y Familias (DCF) si quiere que sus CEUs sean reflejadas en su transcripción de DCF.

## Guía para Subir CEUs a la Florida Pathway - Departamento de Niños y Familias (DCF)

- 1. Vaya a <u>https://www.myflfamilies.com/service-programs/child-care/</u> y escoja "Training and Registry Login"
- 2. Inicie su sesion al menu de informacion de entrenamiento de cuidado infantil (Child Care Training Information Menu)
- 3. Desde su menu personal, escoja "My Florida Pathway," y haga clic en "CEU Training"

| sonal Informat | ion My Transcript   | My CEU   | s My Cou       | urses My E      | My Exams            |        | Confirmations              | Print My Certificates |          | My FL Pathw |  |
|----------------|---------------------|----------|----------------|-----------------|---------------------|--------|----------------------------|-----------------------|----------|-------------|--|
| Summary        | Core Requirements   | Tier One | Tier Two       | Tier Three      | Tier Four Tier Five |        | CEU Training               | Speciali              | zation   |             |  |
|                |                     | Trait    | ning Course:   |                 | •                   | )      |                            |                       |          |             |  |
|                |                     | Prov     | vider Name:    |                 |                     |        |                            |                       |          |             |  |
|                |                     | # of     | CEUs           | [               |                     |        |                            |                       |          |             |  |
| # of GEUS.     |                     |          | [              |                 |                     |        |                            |                       |          |             |  |
|                |                     | Com      | motopou Tupou  | Select Competen |                     |        |                            |                       |          |             |  |
|                |                     | Con      | ipetency type: |                 | сутуре              |        |                            |                       |          |             |  |
|                |                     | Com      | ipetency:      | Select Competen | су                  | ~      |                            |                       |          |             |  |
|                | Certifi             |          | ificate        |                 | + C                 | hoose  | <ul> <li>Cancel</li> </ul> |                       |          |             |  |
|                |                     |          |                |                 |                     |        |                            |                       |          |             |  |
|                |                     |          |                | Submit          |                     |        |                            |                       |          |             |  |
|                |                     |          |                |                 |                     |        |                            |                       |          |             |  |
|                |                     |          |                |                 | CEU Tra             | aining |                            |                       |          |             |  |
| Ctotuo         | Course d            |          | Providor A     | CELL            | 14 4                | Cortif | Filente Dete A             | Submitted Date        | A Bowing |             |  |
| Status         | Course :            |          |                | CEU             |                     | Certil |                            | Submitted Date        | Revie    | weu Date 👳  |  |
|                | ig Documents Found. |          |                |                 |                     |        |                            |                       |          |             |  |

- 4. Complete la informacion solicitada. Informacion anteriormente agregada por estudiantes y aprobada por el DCF Credential Unit aparecerá en la lista desplegable
  - a. Si la información no se ha agregado y aprobado previamente, no aparecerá en la lista desplegable. Si esto pasa, escriba manualmente la información
- 5. Al cargar certificados, haga clic en "Choose" y cargue un documento PDF, JPG o PNG, luego haga clic en "Submit"
- 6. El DCF Credential Unit examinará los certificados cargados dentro de 2 semanas. Para examinar el estado, mire en la columna izquierda. De ser negado, haga clic en "Review" por que incluirá una nota para asistir al usuario con la elección del certificado correcto.

| CEU Training |                                                                                                |                |        |                  |                |               |                 |  |  |  |  |
|--------------|------------------------------------------------------------------------------------------------|----------------|--------|------------------|----------------|---------------|-----------------|--|--|--|--|
|              |                                                                                                |                |        |                  |                |               |                 |  |  |  |  |
| Status ≎     | Course \$                                                                                      | Provider<br>\$ | CEU \$ | Certificate Date | Submitted Date | Reviewed Date |                 |  |  |  |  |
| APPROVED     | Activity-Based Support for Children with Different Developmental and<br>Functional Needs       |                | 0.2    | 05/28/2019       | 05/30/2019     | 06/04/2019    | <b>Review</b>   |  |  |  |  |
| APPROVED     | Healthy Eaters: Infant and Toddler Nutrition in Child Care Settings                            |                | 0.2    | 05/28/2019       | 05/30/2019     | 06/04/2019    | <b>Review</b>   |  |  |  |  |
| APPROVED     | Child Maltreatment: A Guide for Child Care Professionals                                       |                | 0.2    | 05/28/2019       | 05/30/2019     | 06/04/2019    | <b>Q</b> Review |  |  |  |  |
| APPROVED     | Age-Appropriate Nutrition, Feeding, and Support for Breastfeeding                              |                | 0.2    | 05/28/2019       | 05/30/2019     | 06/04/2019    | <b>Q</b> Review |  |  |  |  |
| APPROVED     | Emergency Preparedness for Children wiht Special Needs                                         |                | 0.2    | 05/24/2019       | 05/30/2019     | 06/04/2019    | <b>Q</b> Review |  |  |  |  |
| APPROVED     | Safe Sleep: Reducing the Risk of Sleep Related Infant Death in Child Care                      |                | 0.2    | 05/24/2019       | 05/30/2019     | 06/04/2019    | <b>Q</b> Review |  |  |  |  |
| APPROVED     | Strategies for Caring for Children with Challenging Behaviors                                  |                | 0.2    | 05/28/2019       | 05/30/2019     | 06/04/2019    | <b>Q</b> Review |  |  |  |  |
| APPROVED     | Routines and Environments that Support Social Emotional Development in<br>Infants and Toddlers |                | 0.2    | 05/24/2019       | 05/30/2019     | 06/04/2019    | <b>Q</b> Review |  |  |  |  |
| APPROVED     | Controlling Asthma                                                                             |                | 0.1    | 05/10/2019       | 05/10/2019     | 05/22/2019    | <b>Q</b> Review |  |  |  |  |
| APPROVED     | Child Growth and Development from Infancy to School-Age                                        |                | 0.2    | 05/10/2019       | 05/10/2019     | 05/22/2019    | <b>Q</b> Review |  |  |  |  |
|              |                                                                                                |                |        |                  |                |               |                 |  |  |  |  |

Para preguntas adicionales o asistencia técnica con este proceso, por favor llame al **Child Care Training Information Center (CCTIC)** al **1-888-352-2842**.